## بنم ایزدونا و تونا راهنهای ثبت نام اینترنتی دانشجویان جدیدالورود

ضمن تبریک به مناسبت آغاز سال تحصیلی جدید و موفقیت شما درآزمون سراسری، از اینکه دانشگاه حکیم سبزواری را جهت ادامه ی تحصیلات خود انتخاب نموده اید، بسیار خرسندیم و ورود شما را به این دانشگاه خوش آمد می گوییم.

لطفاً جهت ثبت نام اينترنتى (موقت) حتما طبق توضيحات زير اقدام بفر مائيد...

ابتدا به لینک ثبت نام اینترنتی دانشجویان جدید الورود مراجعه نمایید و نسبت به درج شماره داوطلبی و کدملی خود اقدام نمایید.

http://pooya.hsu.ac.ir/educ/registration/index.php

|                         | ی نیم (مصروفی می چیز مصف مسل مسل مسل میں میں میں میں میں میں میں میں میں میں                                             |
|-------------------------|----------------------------------------------------------------------------------------------------|
|                         | شماره داوطلبی / کد شناسایی :<br>کد ملی:                                                                                  |
| شماره شناسنامه خود بجای | جیکجر اتصراف<br>قابل توجه پذیرفته شدگان بدون آزمون سال (استعدادهای درخشان): جهت ورود از<br>شماره داوطلبی استفاده نمایید. |

تذکر ۱: چنانچه به کدملی شما ایراد گرفته شد:

لطفا بدون درج صفر ابتدای کدملی دوباره اقدام نمایید. در صورت بروز مشکل در این زمینه؛ دانشجویان تحصیلات تکمیلی(دکتری و ارشد) با شماره ٤٤٠١٢٦٣٠ آقای رضا زرقانی و دانشجویان کارشناسی با شماره ٤٤٠١٢٦١٥ آقای داوود دولت آبادی <u>در وقت اداری</u> تماس بگیرند تا کد ملی آنها با کدملی ارسالی از سازمان سنجش بررسی گردد.

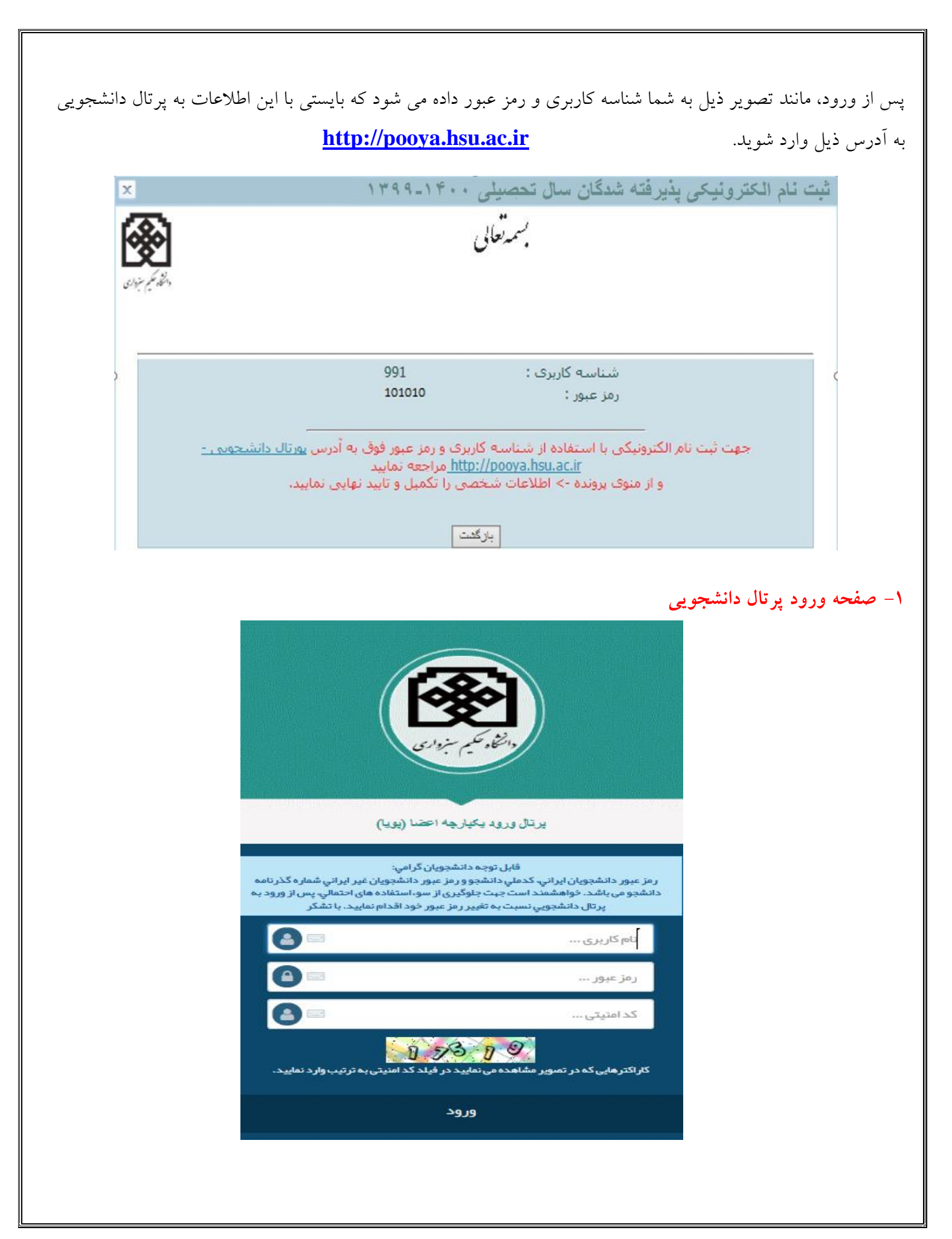

۲- پس از ورود به پرتال دانشجویی صفحه اصلی مانند تصویر ذیل نمایش داده می شود، همانطور که در تصویر مشاهده می شود وضعیت دانشجو راکد – عدم مراجعه در ابتدای تحصیل می باشد. زمانی که شما تمامی مراحل ثبت نام اینترنتی خود را به درستی انجام دهید این وضعیت تغییر داده می شود و ثبت نام شما مورد پذیرش می باشد در غیر اینصورت ثبت نام شما ناقص و دانشجوی این دانشگاه محسوب نمی شوید.

| داشگاه خلیم سنرداری                                                                                                    |         |
|----------------------------------------------------------------------------------------------------|---------|
| augu II                                                                                                    |         |
| الطلاعات شخص (رودند الکرونیک)<br>است هر بایدن و سنجش علایی و                                                                                                    |         |
| تومندی ها<br>تب مشخصان الاین                                                                                                    |         |
| تغییر دوز ورود و معین داشتر - رای هم مزاجعه در اینانی تعسیل<br>مشخصان داشت.<br>عند محمان داشت.                                                                                                    |         |
| الالورني الله المراجع التي المراجع التي المراجع التي المراجع التي المراجع التي المراجع التي المراجع التي المراجع التي المراجع التي المراجع التي المراجع التي المراجع التي المراجع التي المراجع التي المراجع التي المراجع التي المراجع التي المراجع التي المراجع التي المراجع التي المراجع التي المراجع التي المراجع التي المراجع الت<br>المراجع المراجع التي المراجع التي المراجع التي المراجع التي المراجع التي المراجع التي المراجع التي المراجع التي                                                                                                    |         |
| ی دادی<br>۲ داشتجوین                                                                                                    |         |
| ی خدمات<br>۲ ایم داشت.جدی                                                                                                    |         |
|                                                                                                    |         |
| 1388/c/11<br>08:57:51()                                                                                                    |         |
|                                                                                                    |         |
|                                                                                                    |         |
|                                                                                                    |         |
|                                                                                                    |         |
| لمريق منوهای سمت راست : اموزشی   پرونده   اطلاعات شخصی(پرونده الکترونيک) وارد صفحه اطلاعات شخصی                                                                                                    | ۳– از م |
| د شده و اطلاعات را تکمیل و ذخیره نمایید.                                                                                                    | خو      |
|                                                                                                    |         |
| کلون: و بال الا الحالي المالي المالي مالي                                                                                                    |         |
|                                                                                                    |         |
|                                                                                                    |         |
| المثلة بكم سنداري                                                                                                    |         |
| دانشاه حکیم سنبواری<br>۵ اعضاء حکیم سنبواری                                                                                                    |         |
| المناه مكيم سنواري<br>دارشاه مكيم سنواري<br>اللامات منتص (مديده الاروسا)<br>هرم اين و سعن اللا و                                                                                                    |         |
| المحکوم بن اور ای<br>در انتفاه مکیم بن اور ای<br>اطالات شخص (بودنده اکتریند)<br>اور این و - سمن عالی و<br>اور این و - سمن عالی و                                                                                                    |         |
| العن المحكم المرارى<br>د النجاء عكم مربوارى<br>الطاعات منصل المواده التوريك<br>المواده<br>المواد والد<br>المواد والد<br>المحمد دانيمو                                                                                                    |         |
| المنابع<br>درانغ و کم بزراری<br>الافات تنصل روده اکترونی)<br>الافات تنصل روده اکترونی)<br>الافات تنصل الافات ا<br>الدر مزرود<br>المنابع<br>الدر مزرود<br>المنابع<br>الدر مزرود<br>المنابع<br>الدر مزرود<br>المنابع<br>الدر مزرود<br>المنابع                                                                                                    |         |
| المنافع علم بنوارى<br>دايناه علم بنوارى<br>الالات تنحل رويده اكتريتكا<br>الالات تنحل رويده اكتريتكا<br>الالات تنحل الايد الا<br>المراد ورا<br>المراد التو<br>المراد التو<br>المراد التو<br>المراد التو<br>المراد التو<br>المراد التو<br>المراد التو<br>المراد المراد الالا                                                                                                    |         |
| التركي مكرم مرزواري<br>التركي مكرم مرزواري<br>القادات نصان (ورود التروينا)<br>الورونيا و التروينا<br>الورونيا<br>الورونيا<br>الورونيا<br>الورونيا<br>الورونيا<br>الورونيا<br>الورونيا<br>الورونيا                                                                                                    |         |
| العني مرادي<br>رامي مرير اي<br>الانت<br>الانت تعدن الروند الدريك<br>الوري ال<br>الوري<br>الانت<br>المنابع<br>الانت<br>الانت<br>الان<br>الان |         |
| المنابع عمر مزری<br>رافع عمر مزری<br>الافت تصدر بیده تلوی ک<br>روست فاد<br>ایر دون<br>الوی<br>الوی<br>الوی<br>الوی<br>الوی<br>الوی<br>الوی<br>الوی                                                                                                    |         |
| یرانی کم برداری<br>برای کم برداری<br>الالالات تحت الدروب الروکی<br>الالالات<br>الالال<br>الالال<br>الالال<br>الالال<br>الالال<br>الالال<br>الالال<br>الالال<br>الالال<br>الالال<br>الالال<br>الالال<br>الالال<br>الالال<br>الالال<br>الال<br>الال<br>ال                                                                                                    |         |

| - رفاهی- ایثارگری – خواب                                                                                                    | صيلى –خانوادگى -                                                                                                    | طلاعات فردی- تحع                                                                                                    | ی تمامی ۸ صفحه (۱                                                                                                    | · · ·                                                                                                    |                                                                                                    |
|----------------------------------------------------------------------------------------------------|----------------------------------------------------------------------------------------------------|----------------------------------------------------------------------------------------------------|----------------------------------------------------------------------------------------------------|----------------------------------------------------------------------------------------------------|----------------------------------------------------------------------------------------------------|
|                                                                                                    | ایید نهایی نمایید.                                                                                                    | ں شدہ را تکمیل و ت                                                                                                    | توانمندي ها) مشخص                                                                                                    | – علايق و ز                                                                                                    | – ارسال مدارک -                                                                                                    |
|                                                                                                    |                                                                                                    |                                                                                                    |                                                                                                    |                                                                                                    |                                                                                                    |
| رل اطلاعات وارد شده توسط خودتان دکمه تابید را کلیک کنید.                                                                                      | یره شود. در نهایت با کلیک بر روی گزینه تابید نهایی بعد از کن                                                                                                    | ن هر صفحه را کلیک کنید تا اطلاعات وارد شیده در آن صفحه ذخ                                                                                                    | ، دانشجویی برای شما وجود ندارد .<br>امی و متفرقه اطلاعات مربوطه را تکمیل نموده و کلید ذخیره در پایا                                                                                                    | ننده را تایید نکنید امکان صدور کارت<br>۱ فردی - تحصیلی - بستگان - اجتما                                                                                                    | <b>نوحه:</b> تا زمانیکه اطلاعات وارد ۵<br>با کلیک کردن بر روی گرینه های                                                                                                    |
|                                                                                                    | ن داده می شود.                                                                                                    | ات شما تایید نمی شود و به شما پیام خطای قرمز رنگی نمایش                                                                                                    | فرمها با علامت ستاره مشخص شده اند را وارد نکرده باشید اطلاع<br>بایید.                                                                                                    | دی که حتما بایستی پر شوند و در ه<br>نگرده اید ثبت نموده و دوباره تایید نم<br>ستان باید حتما پر شوند،                                                                                                    | توجه داشته باشید چنانچه موارد<br>در اینجالت باید مواردی که وارد ز<br>یکی از دو آدرس سیزوار پا شیرر<br>داک                                                                                                    |
| وله 8:علاية. و توانمندى ه                                                                                                    | ورجله 7 نارسال مدارک                                                                                                    | ری مسعور به سیرون بید امر درمیان بیدارید.<br>مرحله ۲۶:اشارگری                                                                                                    | ما معاور من باشد العامات خود را دید درده و در روز ست مر خطر<br>رحله 3:دانبادگی                                                                                                    |                                                                                                    | مرحله ۱: اطلاعات فردک                                                                                                    |
|                                                                                                    |                                                                                                    | ·                                                                                                    |                                                                                                    |                                                                                                    | نام :<br>نام مستعار:                                                                                                    |
| 9 8                                                                                                    | 6<br>لا برابر باشد                                                                                                    | <b>ر</b><br>لاتین باید با مشخصاتی که قرار است در گذرنامه درج شود کامل                                                                                                    | 4 <b>3</b>                                                                                                    | 2                                                                                                    | نام خانوادگی:<br>نام (لانین)؛*                                                                                                    |
|                                                                                                    |                                                                                                    |                                                                                                    |                                                                                                    |                                                                                                    | نام خانوادگی (لاتین):**<br>نام دد:                                                                                                    |
|                                                                                                    |                                                                                                    |                                                                                                    |                                                                                                    |                                                                                                    | - مریدن<br>شماره دانشجویی:<br>جنسیت:                                                                                                    |
|                                                                                                    |                                                                                                    |                                                                                                    |                                                                                                    |                                                                                                    | شـماره ملی:<br>شـماره شناسنامه:                                                                                                    |
|                                                                                                    |                                                                                                    |                                                                                                    |                                                                                                    | دویان خارجی)؛ <sup>*</sup>                                                                                                    | شماره گذرنامه(مخصوص دانشج                                                                                                    |
| V                                                                                                    | سای ۷۷ م.                                                                                                    | محل صدور شناسنامه*<br>وهعت سکونت*                                                                                                    |                                                                                                    | 1357/01/01                                                                                                    | تاريخ تولد**<br>محا۔ تملد                                                                                                    |
|                                                                                                    | اردیتی ۷                                                                                                    | دين*                                                                                                    |                                                                                                    | الدان ٧                                                                                                    | مليت*                                                                                                    |
|                                                                                                    |                                                                                                    | وضعيت جسمانی*<br>وضعيت نظام وظيفه*                                                                                                    | $\checkmark$                                                                                                    | فيته ٧<br>مجرد                                                                                                    | مذهب <sup>*</sup><br>وضعيت تاهل <sup>*</sup>                                                                                                    |
|                                                                                                    |                                                                                                    | عنوان شغل <sup>*</sup><br>تاف محا کاد <sup>*</sup>                                                                                                    |                                                                                                    | دا بشغص 🗸                                                                                                    | وضعيت اشتغال*<br>أدب حجا كا.*                                                                                                    |
|                                                                                                    |                                                                                                    |                                                                                                    | · · · · · · · · · ·                                                                                                    | نمی* سایر                                                                                                    | ادرس معن در<br>آدرس و تلفن محل سکونت دار                                                                                                    |
|                                                                                                    |                                                                                                    |                                                                                                    |                                                                                                    |                                                                                                    | Sectors and the                                                                                                    |
|                                                                                                    |                                                                                                    |                                                                                                    |                                                                                                    | كد يستى 10 رقمى *                                                                                                    | محل سخوب جانواده<br>تلفن *                                                                                                    |
| اطلاعات خواسته شده را                                                                                                    | دهد و تا زمانی که                                                                                                    | باشد پيغام خطا مي                                                                                                    | ا بطور کامل پر نشدہ<br>سی شود                                                                                                    | ا ک <sup>و</sup> بسند <sup>10,نور *[</sup><br>انچه فرم ها<br>بایش داده م                                                                                                    | مدینیونون<br>ئله تایید نهایی چنا<br>نکنید این پیغام نم                                                                                                    |
| اطلاعات خواسته شده را                                                                                                    | دهد و تا زمانی که                                                                                                    | باشد پيغام خطا مي                                                                                                    | ا بطور کامل پر نشدہ<br>بی شود                                                                                                    | ) ک <sup>یسیو10,000</sup> ا<br>انچه فرم ها<br>بایش داده م                                                                                                    | مدینونون<br>ئله تایید نهایی چنا<br>نکنید این پیغام نم                                                                                                    |
| اطلاعات خواسته شده را                                                                                                    | دهد و تا زمانی که                                                                                                    | باشد پیغام خطا می<br>لاعان شما نابید نشده است                                                                                                    | ا بطور کامل پر نشدہ<br>بی شود                                                                                                    | ا ک <sup>دستو10,600</sup> <sup>••</sup>                                                                                                    | مله تایید نهایی چنا<br>نکنید این پیغام نم                                                                                                    |
| اطلاعات خواسته شده را                                                                                                    | دهد و تا زمانی که                                                                                                    | باشد پیغام خطا می<br>لاعان شما تایید نشده است                                                                                                    | ا بطور کامل پر نشدہ<br>ہی شود                                                                                                    | ) ک <sup>ی سنی ۱۵</sup> رفس <sup>•</sup> ]<br>انچه فرم ها<br>بایش داده م<br>رشود:                                                                                                    | مدر مود<br>س •<br>عله تایید نهایی چنا<br>نکنید این پیغام نم<br>موارددی بابستی طعا بر                                                                                                    |
| اطلاعات خواسته شده را                                                                                                    | دهد و تا زمانی که                                                                                                    | باشد پیغام خطا می<br>لاعان شما تابید نشده است                                                                                                    | ا بطور کامل پر نشدہ<br>بی شود                                                                                                    | ) <sup>کرسیورو</sup> روس <sup>•</sup> _<br>انچه فرم ها<br>بایش داده م<br>ر <b>نون</b> :                                                                                                    | علی یو دوه<br>نه تایید نهایی چنا<br>نکنید این پیغام نم<br>مواردن بابستی جنما بر<br>موارد (بل بابستی جنما بر<br>موارد (بل بابستی جنما بر<br>موارد (بل بابستی جنما بر<br>موارد (بل بابستی جنما بر<br>موارد (بل بابستی جنما بر<br>موارد (بل بابستی جنما بر                                                                                                    |
| اطلاعات خواسته شده را                                                                                                    | دهد و تا زمانی که                                                                                                    | باشد پیغام خطا می<br>لاعان شما نابید نشده است                                                                                                    | ا بطور کامل پر نشدہ<br>بی شود                                                                                                    | ) ک <sup>ی</sup> سنی ۱۵ رقس <sup>«</sup> ]<br>انچه فرم ها<br>بایش داده م<br>ر شوند:<br>وارد نمایند                                                                                                    | علی یو خود<br>نه *<br>نه تایید نهایی چنا<br>نکنید این پیغام نم<br>موارد دل بابستی طعا بر<br>مطار نفر (نس)<br>نام (نس)<br>نام الانس<br>نام الانس<br>نام الانس<br>نام الانس<br>نام الانس<br>نام الانس<br>نام الانس<br>نام الانس<br>نام الانس<br>نام الانس<br>نام الانس<br>نام الانس<br>نام الانس<br>نام الانس<br>نام الانس<br>نام الانس<br>نام الانس<br>نام الانس<br>نام الانس<br>نام الان<br>نام الانس<br>نام الانس<br>نام الالان<br>نام الانس<br>نام الانس<br>نام الانس<br>نام الانس<br>نام الان<br>نام الان<br>نام الان<br>نام الانس<br>نام الانس<br>نام الان<br>نام الانس<br>نام ال<br>نام ال<br>نام الان<br>نام الم الان<br>نام الان                                     |
| اطلاعات خواسته شده را                                                                                                    | دهد و تا زمانی که                                                                                                    | باشد پیغام خطا می<br>لاعان شما تابید نشده است                                                                                                    | ا بطور کامل پر نشده<br>می شود                                                                                                    | ) که سنی ۵۱ رفین "<br>انچه فرم ها<br>بایش داده م<br>ر ښوند:<br>وارد نمایید<br>اتوادگی کامل نیست                                                                                                    | علی تو توری<br>عله تایید نهایی چنا<br>نکنید این پیغام نم<br>موارد دیل بابستی طفا بر<br>مطل مور شناستامه<br>ام (ترین)<br>ام طواردگی (ترین)<br>ام طواردگی ترین<br>ام طواردگی ترین                                                                                                    |
| اطلاعات خواسته شده را                                                                                                    | دهد و تا زمانی که                                                                                                    | باشد پیغام خطا می<br>لاعان شما تاید نشده است                                                                                                    | ا بطور کامل پر نشده<br>ی شود                                                                                                    | ا که سندی ۵۱ رفسی ۳<br>انچه فرم ها<br>بایش داده م<br>وارد نماید<br>انوادگی کامل نیست<br>شنجمان خانوادگی کامل نیست                                                                                                    | عله تایید نهایی چن<br>نه "<br>نکه تایید نهایی چن<br>نکنید این پیغام نم<br>موارد ذیا بابستی جنما بر<br>محل مدور شناستامه<br>نام (لاین)<br>نام تاودگی (لاین)<br>نام تاودگی (لاین)<br>نام تاودگی (لاین)<br>نام تاودگی لاین<br>نام تاودگی لاین<br>نام تاودگی برد مف<br>نام محلودگی برد مف                                                                                                    |
| اطلاعات خواسته شده را                                                                                                    | دهد و تا زمانی که                                                                                                    | باشد پیغام خطا می<br>لاعان شما نابد نشده است                                                                                                    | ا بطور کامل پر نشده<br>ی شود                                                                                                    | ا که سندی ۵۵ رفسی ۳<br>انچه فرم ها<br>بایشی داده م<br>اورد نمایید<br>سخمان خانوادگی کامل نیست<br>سنجمان خانوادگی کامل نیست<br>خانوادگی کامل نیست<br>مشخصان خانوادگی کامل نیست<br>مشخصان خانوادگی کامل نیست                                                                                                    | علی تا یید نهایی چن<br>عله تا یید نهایی چن<br>نکنید این پیغام نم<br>موارد ذیل بابستی ختما بر<br>مطرو تاوادگی (لایی)<br>نام لایی<br>نام برد<br>نام تاوادگی لایی<br>نام در مشخصا خا<br>نام ماواد در مشخصا خا<br>نام ماواد در مشخصا خا<br>نام ماواد در مشخصا خا<br>نام ماواد در مشخصا خا<br>نام ماواد در مشخصا خا                                                                                                    |
| اطلاعات خواسته شده را                                                                                                    | دهد و تا زمانی که                                                                                                    | باشد پیغام خطا می<br>لاعان شما نابید نشده است                                                                                                    | ا بطور کامل پر نشده<br>بی شود<br>اط<br>سن<br>انگریه بران افارتید)                                                                                                    | ا که سندی ۵۵ رفتی "<br>انچه فرم ها<br>ایش داده م<br>ایش داده م<br>وارد نمایید<br>وارد نمایید<br>منحمات خانوادگی کامل نیست<br>منحمات خانوادگی کامل نیست<br>منحمات خانوادگی کامل نیست<br>منحمات خانوادگی کامل نیست<br>منحمات خانوادگی کامل نیست<br>منحمات خانوادگی کامل نیست<br>منحمات خانوادگی کامل نیست<br>منحمات خانوادگی کامل نیست<br>منحمات خانوادگی کامل نیست<br>منحمات خانوادگی کامل نیست<br>مندر دمین میش دانوادگی کامل نیست<br>مندر دمین میش دانوادگی کامل نیس                                                                                                    | عد تعوید مود<br>عده تا یید نهایی چنا<br>نکنید این پیغام نم<br>موارد دیل بابستی طعا بر<br>مطل مدور شناسامه<br>مرا مراد دیل بابستی طعا بر<br>مرا مراد دیل بابستی طعا بر<br>مرا مراد دیل بابستی طعا بر<br>مرا مراد دی مستحان خا<br>مرا مراد در مستحان خا<br>مرا مراد در مستحان خا<br>مرا مراد در مستحان خا<br>مرا مراد در مستحان خا<br>مرا مراد در مستحان خا<br>مرا مراد در مستحان خا<br>مرا مراد در مستحان خا<br>مرا مراد در مستحان خا<br>مرا مراد در مستحان خا<br>مرا مرا مراد در مستحان خا<br>مرا مرا مراد در مستحان خا<br>مرا مرا مراد در مستحان خا<br>مرا مرا مراد در مستحان خا<br>مرا مرا مرا مراد در مستحان خا<br>مرا مرا مرا مرا مراد در مستحان خا<br>مرا مرا مرا مرا در در مستحان خا                                                                                                    |
| اطلاعات خواسته شده را                                                                                                    | دهد و تا زمانی که                                                                                                    | باشد پیغام خطا می<br>لاغان شما تابید نشده است                                                                                                    | ا بطور كامل پر نشده<br>مى شود<br>ال گوه بران اكبرس<br>ال گوه بران اكبرس دن بران اقار كبير)<br>اندگره بران اكبرس دن بران اقار كبير)<br>اندگره بران اكبرس دن بران اقار كبير)                                                                                                    | ا که بستی ۵۱ رفتی "<br>انچه فرم ها<br>یایش داده م<br>ایش داده م<br>اورد نمایید<br>اورد کامل نیست<br>ایندمان خانوادگی کامل نیست<br>مشخصان خانوادگی کامل نیست<br>مشخصان خانوادگی کامل نیست<br>مشخصان خانوادگی کامل نیست<br>مشخصان خانوادگی کامل نیست<br>ایشده است( میونه<br>ایش داخت شده است( میونه<br>ایش داخت شده است( میونه<br>ایش داخت شده است( میونه<br>کامن داخت شده است( میونه<br>کاره داخت شده است( میونه<br>ایش داخت شده است( میونه<br>ایش داخت شده است( میونه ایش داخت میونه ایش داخت شده است( میونه ایش را میونه<br>ایش داخت شده است( میونه ایش را میونه ایش را میونه<br>ایش داخت شده این را میونه ایش را میونه ایش داخت شده این را میونه داخت شده ایش را میونه ایش را میونه ایش را میونه ایش را میونه ایش را میونه داخت شده ایش را میونه داخت را میونه ایش را میونه ایش را میونه ایش را میونه داخت شده ایش را میونه را میونه میونه داخت را میونه داخت شده داخت را میونه داخت را میونه داخت میونه داخت را میونه داخت میونه داخت را میونه داخت میونه داخت را میونه داخت میونه داخت را میونه داخت میونه داخت را میونه داخت میونه داخت را میونه داخت میونه داخت را میونه داخت میونه داخت را میونه داخت میونه داخت را میونه داخت میونه داخت را میونه داخت را میونه داخت میونه داخت میونه داخت را میونه داخت را میونه داخت می                                                                                                    | عله تا ييد نهايي چن<br>عله تا ييد نهايي چن<br>نكنيد اين پيغام نم<br>موارد ذل بابستن خلما بر<br>مول مدور شناستامه<br>مول مدور شناستامه<br>مول در من<br>مول در من<br>مول در<br>مول در<br>مو |
| اطلاعات خواسته شده را<br>او نده توسط فونان دکمه تابید را کلیک کنید.                                                                           | دهد و تا زمانی که<br>دربان با کلیک برود گرمه نابید نباین بعد از کنرا اطلامان و<br>مربایت با کلیک برود گرمه نابید نباین بعد از کنرا اطلامان و                                                                                                    | باشد پیغام خطا می<br>ایاشد پیغام خطا می<br>الاعات شما تایید نشده است<br>مفته را کلیک کید تا اطلاعات وارد شده در آن مفته نخیره شود.                                                                                                    | ا بطور کامل پر نشده<br>یی شود<br>ای شود<br>الارد<br>الارد وات اکترو<br>الارد وات اکترو ی برات افام کند)<br>ان مورد نارد.<br>میا با علام سازه منحی نده اد را وارد کره بایس فر<br>عوا با علام سازه منحی نده اد را وارد کره بایس فر<br>عوا با علام سازه منحی نده اد را وارد کره بایس فر                            | ا که بستی ۵۱ رفسی "<br>انچه فرم ها<br>ایچه فرم ها<br>ایش داده م<br>وارد نمایید<br>ایدان<br>ایدان<br>ای<br>ایدان<br>ایدان<br>ایدان<br>ایدان<br>ایدان<br>ایدان<br>ایدان<br>ایدان<br>ایدان<br>ایدان<br>ایدان<br>ایدان<br>ایدان<br>ایدان<br>ایدان<br>ایدان<br>ایدان<br>ایدان<br>ایدان<br>ایدان<br>ای<br>ای<br>ای<br>ای<br>ای<br>ای<br>ای<br>ای<br>ا<br>ا<br>ا<br>ا<br>ا<br>ا<br>ا<br>ا<br>ا<br>ا<br>ا<br>ا<br>ا | عله تایید نهایی چن<br>عله تایید نهایی چن<br>نکنید این پیغام نم<br>موارد ذیا بابستی خدام<br>محل مدور شناستامه<br>محل مدور شناستامه<br>محل مدور شناستامه<br>محل مدور شناستامه<br>محل مدور گار<br>محل مدور مشخصات<br>ادرس محل کار مدر در<br>مدار مادر در مشخصات<br>ادرس محل کار مدر در<br>مدار مادر داشتجویی<br>ادرس محل کار مدر در<br>مدار مادر داشتجوی<br>مدارک اداشتجوی<br>مدارک اداشتجوی<br>مدارک اداشتجوی<br>مدارک اداشتجوی<br>مدارک اداشتجوی<br>مدارک اداشتجوی<br>مدارک اداشتجوی<br>مدارک اداشتجوی<br>مدارک اداشتجوی                                                                                                    |
| اطلاعات خواسته شده را<br>اردنده توسط فودان دکمه تابید را کلیک کنید                                                                            | دهد و تا زمانی که<br>مرابات باکیک برودگرنه ناید نیاب بدار کنرل اطلامات و<br>برنود.                                                                                                    | باشد پیغام خطا می<br>باشد پیغام خطا می<br>الاعات شما تایید نشده است<br>منابع نمر را میه نخره نخره در ا                                                                                                    | ا بطور کامل پر نشده<br>یی شود<br>ای شود<br>الورندران التربیا و من بران افار تید)<br>الورندران التربیا و من بران افار تید)<br>الورندران التربیا و من بران افار تید)<br>بید<br>بید<br>بید                                                                                                    | ا که بستی ۵۱ رومی "<br>انچه فرم ها<br>ایچه فرم ها<br>ایش داده م<br>اورد نمایید<br>ورد نمایید<br>ورد نمایید<br>منمان خاوادگی کامل نیست<br>منمان خاوادگی کامل نیست<br>مندور ادین دمیل می در نین دو رو<br>خام ایست نمان احتماح<br>مندور ادین نمین دو می از مانیا نمان<br>مند ان این داخت اخاوادگی کامل نیست<br>مند خام ایست کامل اخام اختما<br>مان این می در نین دو رو<br>خام این نمان اختما<br>مان این دختمان خام ایش از مان اختما<br>مان این دختمان خام ایش کامل<br>مان این دختمان خام این در نمان<br>مان مان این دختمان خام ایش از مان احتما<br>مان این دختمان خام ایش کامل این در نمان دو رو<br>مان مان این دختمان خام این در نمان دو رو<br>مان مان در نمان دو رو<br>مان مان در مان در نمان دو رو<br>مان در مان در مان دو رو<br>مان در مان در مان دو رو<br>مان در مان در مان در مان در مان در مان داخمان دو رو<br>مان در مان در مان دو رو<br>مان در مان دو رو<br>مان در مان در مان در مان دو رو<br>مان در مان دو رو<br>مان در مان در مان دو رو<br>مان در مان در مان دو رو<br>مان در مان در مان در مان دو رو<br>مان در مان دو رو<br>مان در مان در                                                                                                    | علی تا یید نهایی چون<br>عله تا یید نهایی چن<br>نکنید این پیغام نم<br>موارد دیل بابستی طعا بر<br>معل مدور شناسامه<br>مرز (تین)<br>معل مدور شناسامه<br>مرز مستحان<br>مرز بر درم<br>معل مدور مستحان<br>مرز مستحان<br>مرز مستحان<br>مرز مستحان<br>مرز مستحان<br>مرز مستحان<br>مرز مستحان<br>مرز مستحان<br>مرز مستحان<br>مرز مستحان<br>مرز در مستحان<br>مرز مستحان<br>مرز در مستحان<br>مرز در در مستحان<br>مرز در مستحان<br>مرز در مست<br>مرز در مس                                                                                                    |
| اطلاعات خواسته شده را<br>اردنده توسط خونان دکمه نابد را کلیک کبد.<br>اردنده توسط خونان دکمه نابد را کلیک کبد.                                 | دهد و تا زمانی که<br>دهد و تا زمانی که<br>مزنیات باکیک بریو، گرده ناید نیایی بد از کنرل اطلامان و<br>برود<br>برود                                                                                                    | باشد پیغام خطا می<br>باشد پیغام خطا می<br>الاعات شما تابید نشده است<br>منابع نمره و به شما بار خطی قرز رگ نمیه ذخیره شود.<br>ما تاید نمی شود و به شما بیار خطی قرز رگ نمایش داده می<br>ساز با سوان نیت نام درمیان بگذارید.<br>مرد وینار آری مرد ویزیگ ه                    | ا بطور کامل پر نشده<br>یی شود<br>یی شود<br>الوگره وات اکتریا رض برات افام کند)<br>الوگره وات اکتریا رض برات افام کند)<br>الوگره وات اکتریا رض برات افام کند)<br>الوگره مرات اکتریا رض برای فام کند)<br>میدا اطلاعات خور را تاید کرده و در روز نبت نام حفوی م<br>مید وین ترشی رسته برقی م                        | ا که بستی ۵۱ رفتی "<br>انچه فرم ها<br>ایچه فرم ها<br>ایش داده م<br>وارد نمایید<br>وارد نمایید<br>اتوادگی کامل نیست<br>نمان داوادگی کامل نیست<br>نمان داوادگی کامل نیست<br>نشخمان خانوادگی کامل نیست<br>نشخمان خانوادگی کامل نیست<br>شخمان خانوادگی کامل نیست<br>شخمان خانوادگی کامل نیست<br>شخمان خانوادگی کامل نیست<br>شخمان خانوادگی کامل نیست<br>شخمان خانوادگی کامل نیست<br>مواده سین بینید و فر<br>دواد بین سود و فراه ناید شی<br>در و این نیست با اطادان شا<br>ره چ: سینی                                                                                                    | عله تا ييد نها يي چن<br>عله تا ييد نها يي چن<br>نكنيد اين پيغام نم<br>موارد ذلا بابستى خلما ي<br>موارد ذلا بابستى خلما ي<br>مورد (ش)<br>مورد (ش)<br>مورد (ش)<br>مورد (ش)<br>مورد (ش)<br>مورد مشتمان<br>مورد مشتمان<br>مورد در مشتمان<br>مورد مشتمان<br>مورد م                                                                                             |
| اطلاعات خواسته شده را<br>ارد شده نوسط دومان دکمه ناید را کلیک کند.<br>(و در روزهای دیگر به آموزش با امور                                      | دهد و تا زمانی که<br>دهد و تا زمانی که<br>مرنابت باکلیک بر روی گرنه تابید نیابی بد از کنترل اطلاعات و<br>مود<br>مردابت<br>مردا<br>مردابت<br>مردا<br>مردابت<br>مردا<br>مردابت<br>مردا<br>مردابت<br>مردا<br>مردابت<br>مردا<br>مردابت<br>مردا<br>مردابت<br>مردا<br>مردابت<br>مردا<br>مردابت<br>مردا<br>مردا<br>مردا<br>مردا<br>مردا<br>مردا<br>مردا<br>مردا | باشد پیغام خطا می<br>باشد پیغام خطا می<br>لاعات شما تابید نشده است<br>مفعه را کلیک کبید نا اطلاعات وارد شده در آن مفعه ذخیره شود.<br>منابع نمی شود و به شما بیار خطاف قوم رنگی نمایش داده می<br>مرحله وزیتی آری مرحله وزیرانه ه                                            | ا بطور کامل پر نشده<br>یی شود<br>یی شود<br>اط<br>بین<br>اندوی باد نما وود نارد<br>اندوی باد نما وود نارد<br>بید<br>در ایناف منح کلیک کید نوحه داشته باشید س از ناید<br>در ایناف منحه کلیک کید نوحه داشته باشید س از ناید                                                                                        | ا که بستی ۵۱ رفسی "<br>انچه فرم ها<br>ایچه فرم ها<br>ایش داده م<br>وارد نمایید<br>ایش داده م<br>ایزدگی کامل نیست<br>منتحمات خانوادگی کامل نیست<br>منتحمات خانواد خانوادگی کامل نیست<br>منتحمات خانوادگی کامل نیست<br>منتحمات خانوادگی کامل نیست<br>منتحمات خانوادگی کامل نیست<br>منتحمات خانوادگی کامل نیست<br>منتخمات خانوادگی کامل نیست<br>منتخمات خانوادگی کامل میز مانی<br>منتخمات خانوادگی کامل میز مانی<br>منتخمات خانوادگی کامل میز مانی<br>منتخمات خانوادگی کامل میز مانی<br>منتخمات خانوادگی کامل میز مانی<br>منتخمات خانوادگی کامل میز مانی<br>منتخمات خانوادگی میز مانی<br>منتخمات مانی<br>منتخمات منتخمات مانی<br>مانی مانی<br>منتخمات مانی<br>مانی مانی<br>مانی مانی مانی<br>مانی مانی مانی مانی<br>مانی مانی مانی مانی مانی مانی مانی مانی                                                                                                    | تلک تا یید نها یی چن<br>تلک تا یید نها یی چنا<br>نکنید این پیغام نم<br>موارد ذل بابستی ختا بر<br>مطل مدور شناسنامه<br>مرارد (لاین)<br>مرا مراکز (لاین)<br>مرا مراکز مشتمان تا<br>مرا مراکز مشتمان تا<br>مرا مراکز مشتمان تا<br>مرا مراکز مشتمان تا<br>مرا مراکز مشتمان تا<br>مرا مراکز مشتمان تا<br>مرا ماکز مشتمان تا<br>مرا ماکز مشتمان می مرا می مرز<br>مرا ماکز مشتر می می مرا می مرا می مرا می مرز<br>مرا ماکز مشتمان می مرا می مرا                                                                                                    |
| اطلاعات خواسته شده را<br>اردنده نوسط نونان دکه ناید را کلک کند.<br>۱۹ مرز رزنشو ها<br>و در رزنهای دیگر به آموزش با امور                       | د هد و تا زمانی که<br>دهد و تا زمانی که<br>مزبان باکلک بر روی گزنه تاید نهایی مد از کنزل اطلامان و<br>مود<br>مرد میان باکلک بر روی گزنه تاید نهایی مد از کنزل اطلامان و<br>مود<br>مرد میان باکلک بر روی گزنه تاید نهایی مد از کنزل اطلامان و                                                                                                    | باشد پیغام خطا می<br>باشد پیغام خطا می<br>لاعات شما تایید نشده است<br>مفعه را کلیک کنید تا اطلاعات وارد شده و آن مفعه ذخیره شود.<br>مانید نمن شود به شما بام خطاف قرم رنگی نمایت داده می<br>مرجله ویتیتر قری مرجله ویتر یک ها<br>میتمان قردی                               | ا بطور کامل پر نشده<br>یی شود<br>یی شود<br>اط<br>اط<br>این<br>این<br>این<br>این<br>این<br>این<br>این<br>این<br>این<br>این                                                                                                    | ا که بستی ۵۱ رفسی "<br>انچه فرم ها<br>ایچه فرم ها<br>ایش داده م<br>وارد نمایند<br>وارد نمایند<br>منطقان خاوادگی کامل نیست<br>منطقان خاوادگی کامل نیست<br>منطقان خاوادگی کامل نیست<br>منطقان خاوادگی کامل نیست<br>منطقان خاوادگی کامل نیست<br>منطقان خاوادگی کامل نیست<br>منطقان خاوادگی کامل نیست<br>منطقان خاوادگی کامل نیست<br>منطقان خاوادگی کامل نیست<br>منطقان خاوادگی کامل نیست<br>منطقان خاوادگی کامل نیست<br>منطقان خاوادگی کامل نیست<br>منطقان خاوادگی کامل نیست<br>منطقان خاوادگی کامل نیست<br>مرده کوشی<br>مرده کوشیل<br>مرده کوشیل<br>مرد<br>مرد<br>مرد<br>مرد<br>مرد<br>مرد<br>مرد<br>مرد                                                                                                    | تلا، تا یید نها یی چن<br>ند، "<br>نکنید این پیغام نم<br>موارد دبل بابستی خنا بر<br>مطلع تا یید نها یی چنا<br>موارد دبل بابستی خنا بر<br>من مراد در من<br>منام تلایی<br>من مراد ترین<br>منام تلایی<br>منام تلایی<br>منام تلای<br>منام تلای<br>منام تا<br>منام تلای<br>منام تلای<br>منام تا<br>منام تا<br>منام تا<br>منام تا<br>منام تا<br>منام تا<br>منام تا<br>منام تا<br>منام تا<br>منام تا<br>منام تا<br>منام تا<br>منام تا<br>منام تا<br>منام تا<br>منام تا<br>منام تا<br>منام تا<br>منام تا<br>منام تا<br>منام تا<br>منام تر<br>منام تا<br>منام تا<br>من منام ت<br>منام تا<br>منام تر<br>منام تا<br>منام تا<br>منام ت<br>منام تمار<br>م                                        |
| اطلاعات خواسته شده را<br>اردنده توسط خونا، دکمه نید را کیک کید.<br>از شده توسط خونا، دکمه نید را کیک کید.<br>از هر روفک دیگر به آموزش با امور | د هد و تا زمانی که<br>در نابت با کلک بر رو کرده نابد نیابی بد از کنرل اطلامان و<br>مود:<br>مود:<br>د هرگوه نیم باستن در روز ثبت نام به مسوول ثبت نام                                                                                                    | باشد پیغام خطا می<br>باشد پیغام خطا می<br>الاعات شما تایید نشده است<br>مفعه را کلیک کنید تا اطاعات وارد شده و آن مفعه دخیره شود.<br>عا تاید نمی شود و به شها بار خطای قرم رنگی نمایت داده می<br>مرعه ویتر قری مرعان بگذارد.<br>مرعه ویتر قری مرعان بگذارد.<br>منتقدان قردی | ا بطور کامل پر نشده<br>یی شود<br>یی شود<br>او گرنه برای اکثرینا و بن برای افار تید)<br>او گرنه برای اکثرینا و بن برای افار تید)<br>او گرنه برای اکثرینا و بن برای افار تید)<br>بید<br>مرد ویتریش برای اور نما ناید گرده و در روز نت نام طوری ما<br>برد انبای صنحه کلک کند توجه داشته باشید پس از تابید<br>مدینه | ا که بستی ۵۱ رفسی "<br>انچه فرم ها<br>ایچه فرم ها<br>ایش داده م<br>وارد نمایید<br>وارد نمایید<br>شخصان خانوادگی کامل نیست<br>شخصان خانوادگی کامل نیست<br>شخصان خانوادگی کامل نیست<br>شخصان خانوادگی کامل نیست<br>شخصان خانوادگی کامل نیست<br>شخصان خانوادگی کامل نیست<br>شخص دی که حمایایستی را نشود<br>واقی موقت بیش دانشگاهی<br>را برداخت نشده است (ا بیونا<br>دیده را نید تعید امان میرو کارت دا<br>ا برداخت شده است (ا بیونا کنید امان میرو کارت دا<br>مرحله چنجیلی<br>ا مالاهات بر روی دکمه ناید دیار باید<br>ه مراحمه کنید.                                                                                                    | تلار تجود مورد<br>تلار تی تی تی تی چین<br>تکنید این پیغام نم<br>موارد ذلا بابستی ختما بر<br>مرد مل مدور شناستامه<br>مرد (شن)<br>مرد (شن)<br>مرد (شن)<br>مرد (شن)<br>مرد (شن)<br>مرد مشتمان<br>مرد مشتمان<br>مرد مشتان<br>مرد مشتان<br>مرد مشتان<br>مرد مشتان<br>مرد مشتان<br>مرد مشتان<br>مرد مشتان                                                                     |

<mark>٤-پرداخت الکترونیکی – کارت دانشجویی</mark> هزینه کارت دانشجویی بایستی از پرتال دانشجویی، دانشجو بصورت الکترونیکی پرداخت گردد از منوهای سمت راست پرتال دانشجویی، منوی پرداخت الکترونیکی را از tab مالی انتخاب نمایید همانند تصویر مورد پرداخت الکترونیکی را <mark>کارت دانشجویی جدید</mark> انتخاب نمایید در غیر اینصورت پرداختی که صورت بگیرد به حسابهای دیگر واریز شده و قابل برگشت و انتقال به کارت دانشجویی نمی باشد.

**تذکر مهم:** لطفا جهت جلوگیری از مشکلات پرداخت حتما از م**رورگر فایرفاکس** استفاده نمایید.

| پرداخت الکتروتیکی توسط :<br>اوجه برداد راشموران کرایی)<br>دقت نظر ماریط به پرداخت شهریه دروس داشجویان شهریه پردار می باشد نه مربط به امیر خوایگاهها، جنانچه هرینه خوایگاهها را به اشتباه از این قسمت واریز نمایید، میلغ واریز شده قابل<br>برد. بر کشن به نظر مادر بیان با این مالی از این قسمت واریز نمایید، میلغ واریز شده قابل                                                                                                    | ی آموزشی<br>ی مالی<br>کارنامه مالی<br>لیست برداختهای الکترفیکی                                                                                                    |
|----------------------------------------------------------------------------------------------------|----------------------------------------------------------------------------------------------------|
| نوجه نوجه داشتخوان گراهی!<br>دقت نمایید این قسمت فظ مربوط به برداخت شهریه دروسی دانشجویان شهریه بردار می باشد نه مربوط به امیر خوابگاهها، جنانچه هرینه خوابگاهها را به اشتباه از این قسمت وابر نمایید، مبلغ وابرد شده قابل<br>با گذشت به شنای می داشد.                                                                                                    | کارنامه مالی<br>لیست پرداختمای الکترونیکی                                                                                                    |
| الا المالية المالية المالية المالية المالية المالية المالية المالية المالية المالية المالية المالية المالية الم                                                                                                    | ليست برداختفاي الكترونيكي                                                                                                    |
| < حبت دریافت اطلاحات بیشتر در زمینه جگوگی برداخت هزینه خوانگاهها به امور داشتخوبی، فسست خوانگاهها مراجعه نمایید.                                                                                                    | يرداخت الكترونيكان                                                                                                    |
| بوجه برای پرداخت الکیرونیکی بایستی کارت بانکی مفو شناب داشته باشید و رمز اینترنتی آن را قمال کرده باشید.<br>کارت شما بایستین دارای حداقل موجودی اعلام شده از سوی بانک برای پرداخت الکیرونیکی به علاوه میاهی که می خواهید پرداخت کنید باشد.                                                                                                    | بدهی مالی ترم<br>ដ امور دانشجویی                                                                                                    |
| مورد برداخت الكثرونيكي: 3 من حالة من معادية مالانتها من معادة مالانتها المغا                                                                                                    | خدمات<br>ازشیانی                                                                                                    |
|                                                                                                    | 🛚 نحصیلات نکمیلی                                                                                                    |
| بانک: (بلک درکری) میلغ: (مالک درکری) میلغ: (مالک درکرکری) میلغ: (مالک درکرکری) میلغ: (مالک درکرکری) میلغ: (مالک درکرکری) میلغ: (مالک درکرکری) میلغ: (مالک درکرکرکری) میلغ: (مالک درکرکری) میلغ: (مالک درکرکرکرکرکرکرکرکرکرکرکرکرکرکرکرکرکرکر                                                                                                    | <ul> <li>یژوهشنی</li> <li>ین نامه ها</li> </ul>                                                                                                    |
| ايرداهت الكروبيكي 👻                                                                                                    | 🚆 اطلاعات دانشگاه                                                                                                    |
| ովում, ան նեկ համ մի շնունքի թերջնու                                                                                                    | 1398/6/11<br>12:12:04                                                                                                    |
| میوان پرداخت تاریخ پرداخت میلو بیدان بید سنده به ویال شماره رسید<br>معوان پرداخت میلو پرداخت میلو پرداخت میلو پرداخت میلو پرداخت میلو پرداخت میلو پرداخت میلو پرداخت میلو پرداخت م                                                                                                    | P                                                                                                    |
| ل المربوب ويوانه (يوان المربوب المربوب                                                                                                    |                                                                                                    |
| میں دورت ہوئی ہے۔<br>سیرہ دانشوی میان (221412 21905) 1006                                                                                                    |                                                                                                    |
|                                                                                                    |                                                                                                    |
| <u>می است را می موا</u> و معرور ( شبانه ) یا دوره های شهریه پرداز لازم است از طریق منوی مالی<br>انند شکل زیر شهریه ی اولیه را به صورت الکترونیکی پرداخت و کد رهگیری آن را در نزد خود                                                                                                    | <b>شدگان ر</b><br>خود همانن                                                                                                    |
| ر <b>شته های نوبت دوم (شبانه)</b> یا دوره های شهریه پرداز لازم است از طریق منوی مالی<br>انند شکل زیر شهریه ی اولیه را به صورت الکترونیکی پرداخت و کد رهگیری آن را در نزد خود<br>ت بایستی متناسب با دوره دانشجو (یکی از موارد: <b>شهریه نوبت دوم، مج</b> ازی، پردیس و) باشد                                                                                                    | <b>شدگان ر</b><br>خود همانن<br>ع پرداخت                                                                                                    |
| <u>تمویه تعلیم نوبت دوم (شبانه)</u> یا دوره های شهریه پرداز لازم است از طریق منوی مالی<br>انند شکل زیر شهریه ی اولیه را به صورت الکترونیکی پرداخت و کد رهگیری آن را در نزد خود<br>ت بایستی متناسب با دوره دانشجو (یکی از موارد: <b>شهریه نوبت دوم، مجازی، پردیس</b> و) باشد                                                                                                    | <b>شدگان ر</b><br>خود همانن<br>ع پرداخت                                                                                                    |
| توبه تعدیر دوره بدایل منوبت دوم (شبانه) یا دوره های شهریه پرداز لازم است از طریق منوی مالی<br>انند شکل زیر شهریه ی اولیه را به صورت الکترونیکی پرداخت و کد رهگیری آن را در نزد خود<br>ت بایستی متناسب با دوره دانشجو (یکی از موارد: شهریه نوبت دوم، مجازی، پردیس و) باشد                                                                                                    | <b>شدگان ر</b><br>خود همانن<br>ع پرداخت                                                                                                    |
| تیو سور مروز مروز مروز مروز مروز مروز مروز مر                                                                                                    | <b>شدگان ر</b><br>خود همانن<br>ع پرداخت<br>انفه <i>کیم جودی</i>                                                                                                    |
| رشته های نوبت دوم (شبانه) یا دوره های شهریه پرداز لازم است از طریق منوی مالی<br>انند شکل زیر شهریه ی اولیه را به صورت الکترونیکی پرداخت و کد رهگیری آن را در نزد خود<br>ت بایستی متناسب با دوره دانشجو (یکی از موارد: شهریه نوبت دوم، مجازی، پردیس و) باشد<br>می                                                                                                    | <b>شدگان ر</b><br>خود همانن<br>ع پرداخت<br>انځه <i>کیم بزواری</i>                                                                                                    |
| مین مین مین مین مین مین مین مین مین مین                                                                                                    | <b>شدگان ر</b><br>خود همانن<br>ع پرداخت<br>ا <i>نله کم جواری</i><br>ویت                                                                                                    |
| سویه سوی می می می می می می می می می می می می می                                                                                                    | شدگان ر<br>خود هماند<br>ع پرداخت<br>انتم، کم مزوری<br>سونی<br>سونی<br>سونی<br>سونی                                                                                                    |
| نسبه سلمان و منوع من س<br>رشته های نوبت دوم (شبانه) یا دوره های شهریه پرداز لازم است از طریق منوی مالی<br>انند شکل زیر شهریه ی اولیه را به صورت الکترونیکی پرداخت و کد رهگیری آن را در نزد خود<br>ت بایستی متناسب با دوره دانشجو (یکی از موارد: شهریه نوبت دوم، مجازی، پردیس و) باشد<br>س ایستی متناسب با دوره دانشجو (یکی از موارد: شهریه نوبت دوم، مجازی، پردیس و) باشد<br>مرا یک باید است از مطریق مانوی است او<br>مرا یک محمولی است با دوره دانشجو (یکی از موارد: شهریه اور است دوم، مجازی، پردیس و) باشد<br>مرا یک محمولی است با دوره دانشجو (یکی از موارد: شهریه اور مانه مورد است اور ایم است اور است اور است اور است اور<br>مرا یک محمولی اور است اور ایم اور ایک محمولی اور ایم اور ایم اور ایم اور ایم اور ایم اور ایم است اور ایم اور ایم اور                                                                                                    | شدگان ر<br>خود هماند<br>ع پرداخت<br>انام می بزوری<br>سوری<br>سوری<br>سوری<br>سوری<br>سوری<br>سوری<br>سوری                                                                                                    |
| سید مسلوم می می می می می می می می می می می می می                                                                                                    | شدگان ر<br>خود هماند<br>ع پرداخت<br>برداخت<br>انته کم بزوری<br>ماند<br>در انتوبی<br>در انتوبی<br>در انتوبی<br>در انتوبی                                                                                                    |
| می از مرتبه های نوبت دوم (شبانه) یا دوره های شهریه پرداز لازم است از طریق منوی مالی (شبه های برداز لازم است از طریق منوی مالی اند شکل زیر شهریه ی اولیه را به صورت الکترونیکی پرداخت و کد رهگیری آن را در نزد خود ت با یستی متناسب با دوره دانشجو (یکی از موارد: شهریه نوبت دوم، مجازی، پردیس و) باشد ت با یستی متناسب با دوره دانشجو (یکی از موارد: شهریه نوبت دوم، مجازی، پردیس و) باشد با دوره دانشجو (یکی از موارد: شهریه نوبت دوم، مجازی، پردیس و) باشد با دوره دانشجو (یکی از موارد: شهریه نوبت دوم، مجازی، پردیس و) باشد با دوره دانشجو (یکی از موارد: شهریه نوبت دوم، مجازی، پردیس و) باشد با دوره دانشجو (یکی از موارد: شهریه نوبت دوم، مجازی، پردیس و) باشد و با یستی متناسب با دوره دانشجو (یکی از موارد: شهریه نوبت دوم، مجازی، پردیس و) باشد و از موارد: شهریه نوبت دوم، مجازی، پردیس و) باشد و از موارد: شهریه نوبت دوم، مجازی، پردیس و) باشد و از موارد از موارد و دانشجو (یکی از موارد: شهریه نوبت دوم، مجازی، پردیس و) باشد و) باشد و از موارد و دانشجو (یکی از موارد: شهریه نوبت دوم، مجازی، پردیس و) باشد و) بازد و دانشجو (یکی از موارد: شهریه نوبت دوم، مجازی، پردیس و) باشد و) بازد و داند و دارد و داند و) بازد و دارد و داند و دارد و دارد و دا                                                                                                    | شدگان ر<br>خود هماند<br>ع پرداخت<br>برداخت<br>انتی پرداخت<br>مین<br>مین<br>مین<br>مانوی<br>مانوی<br>برانموی                                                                                                    |
| ر مشته های نوبت دوم (شبانه) یا دوره های شهریه پرداز لازم است از طریق منوی مالی<br>رشته های نوبت دوم (شبانه) یا دوره های شهریه پرداز لازم است از طریق منوی مالی<br>انند شکل زیر شهریه ی اولیه را به صورت الکترونیکی پرداخت و کد رهگیری آن را در نزد خود<br>ت بایستی متناسب با دوره دانشجو (یکی از موارد: شهریه نوبت دوم، مجازی، پردیس و) باشد<br>مرا این این این این این این این این این ای                                                                                                    | شدگان ر<br>خود همان<br>بع پرداخت<br>بع پرداخت<br>انه کم براری<br>وی<br>بید<br>مان<br>مان<br>مان<br>برای الموی<br>برای الموی<br>بر الموی<br>الموی<br>بر الموی الموی<br>بر الموی<br>الموی الموی الموی<br>الموی الموی المو |
| ر مشته های نوبت دوم (شبانه) یا دوره های شهریه پرداز لازم است از طریق منوی مالی<br>رشته های نوبت دوم (شبانه) یا دوره های شهریه پرداز لازم است از طریق منوی مالی<br>انند شکل زیر شهریه ی اولیه را به صورت الکترونیکی پرداخت و کد رهگیری آن را در نزد خود<br>ت بایستی متناسب با دوره دانشجو (یکی از موارد: شهریه نوبت دوم، مجازی، پردیس و) باشد<br>مریز بایستی متناسب با دوره دانشجو (یکی از موارد: شهریه ایوبت دوم، مجازی، پردیس و) باشد<br>باشد و می معانی می دان بایستی می معانی می داده دانشجو (یکی از موارد: شهریه ایوبت دوم، مجازی، پردیس و) باشد<br>مریز بایستی متناسب با دوره دانشجو (یکی از موارد: شهریه به بوبیه به به به به به به به به به به به به به                                                                                                    | شدگان ر<br>خود همان<br>بخود همان<br>بع پرداخت<br>بع پرداخت<br>بی برداخت<br>بی برداخ<br>بی برداخ<br>بی برداخ<br>برداخ<br>بی برداخ<br>بی برداخ<br>برا<br>برداخ<br>برا<br>برا<br>برا<br>برا<br>برا<br>برا<br>برا<br>برا<br>برا<br>برا                                                                                                    |
| می منوع می مالی می می می می می می می می می می می می می                                                                                                    | شدگان ر<br>خود هماند<br>خود هماند<br>بع پرداخت<br>ماند کم برای<br>سواند<br>سواند<br>سوان<br>سوان<br>سواند<br>سواند<br>سواند<br>سواند<br>سواند<br>سواند<br>سواند<br>سواند<br>سواند<br>سواند<br>سوان<br>سواند<br>سو<br>سواند<br>سواند<br>سوان<br>سواند<br>سواند<br>سو<br>سواند<br>سو<br>سوان<br>سو<br>سو<br>سوان<br>سو<br>سو<br>سو<br>سو<br>سو<br>سو<br>سو<br>سو<br>سو<br>م<br>سو<br>سو<br>سو<br>سو<br>سو<br>سو<br>سو<br>سو<br>سو<br>سو<br>سو<br>سو<br>سو                                                                                                    |
| استه های نوبت دوم (شبانه) یا دوره های شهریه پرداز لازم است از طریق منوی مالی رشته های نوبت دوم (شبانه) یا دوره های شهریه پرداز لازم است از طریق منوی مالی انند شکل زیر شهریه ی اولیه را به صورت الکترونیکی پرداخت و کد رهگیری آن را در نزد خود تابیستی متناسب با دوره دانشجو (یکی از موارد: شهریه نوبت دوم، مجازی، پردیس و) باشد تابیستی متناسب با دوره دانشجو (یکی از موارد: شهریه نوبت دوم، مجازی، پردیس و) باشد ان با با دوره دانشجو (یکی از موارد: شهریه نوبت دوم، مجازی، پردیس و) باشد ای با با با دوره دانشجو (یکی از موارد: شهریه نوبت دوم، مجازی، پردیس و) باشد ای با با با دوره دانشجو (یکی از موارد: شهریه نوبت دوم، مجازی، پردیس و) باشد ای با با با با با با با با با با با با با                                                                                                    | شدگان ر<br>خود هماند<br>ع پرداخت<br>بع پرداخت<br>ان مرداخت<br>ان مرداخت<br>سود<br>سود<br>سود<br>سود<br>سود<br>سود<br>سود<br>سود<br>سود<br>سود                                                                                                    |
| م منه ماری منوع ماری (شبانه) یا دوره های شهریه پرداز لازم است از طریق منوی مالی<br>(شته های نوبت دوم (شبانه) یا دوره های شهریه پرداز لازم است از طریق منوی مالی<br>انند شکل زیر شهریه ی اولیه را به صورت الکترونیکی پرداخت و کد رهگیری آن را در نزد خود<br>ت بایستی متناسب با دوره دانشجو (یکی از موارد: شهریه نوبت دوم، مجازی، پردیس و) باشد<br>م این منه ماری الفاد میرد الفاد میرد الفادی الفادی ا                                                                                                    | شدگان ر<br>خود هماند<br>ع پرداخت<br>بع پرداخت<br>ان مرداخت<br>می بردای<br>برداخت<br>می بردای<br>برداخت<br>می بردای<br>برداخت<br>می برداخت<br>برداخت<br>برای برداخت<br>برداخت<br>برداخ<br>بر<br>برداخ<br>بر<br>بر<br>بر<br>بر<br>بر<br>بر<br>بر<br>بر<br>بر<br>بر<br>بر<br>بر<br>بر                                                                                                    |
| ر مشته های نوبت دوم (شبانه) یا دوره های شهریه پرداز لازم است از طریق منوی مالی<br>ر مشته های نوبت دوم (شبانه) یا دوره های شهریه پرداز لازم است از طریق منوی مالی<br>انند شکل زیر شهریه ی اولیه را به صورت الکترونیکی پرداخت و کد رهگیری آن را در نزد خود<br>ت بایستی متناسب با دوره دانشجو (یکی از موارد: شهریه نوبت دوم، مجازی، پردیس و) باشد<br>از بایستی متناسب با دوره دانشجو (یکی از موارد: شهریه نوبت دوم، مجازی، پردیس و) باشد<br>م بایستی متناسب با دوره دانشجو (یکی از موارد: شهریه نوبت دوم، مجازی، پردیس و) باشد<br>م بایستی متناسب با دوره دانشجو (یکی از موارد: شهریه نوبت دوم، مجازی، پردیس و) باشد<br>م بایستی متناسب با دوره دانشجو (یکی از موارد: شهریه نوبت دوم، مجازی، پردیس و) باشد<br>م بایستی متناسب با دوره دانشجو (یکی از موارد: شهریه نوبت دوم، مجازی، بایس و)<br>م بایستی میناسب با دوره دانشجو (یکی از موارد: شهریه نوبت دوم) محازی، بایستو استوا<br>م بایستی میناسب با دوره دانشجو بایستوا<br>م بایستوا<br>م بایستو | شدگان ر<br>خود هماند<br>ع پرداخت<br>برداخت<br>ماه کم سزاری<br>مین ماه ک<br>و انشوی<br>مین ماه<br>مین ماه ک<br>مین ماه ک<br>ماه ک<br>مین ماه ک<br>مین ماه ک<br>ماه ک<br>ماه ک<br>ماه ک<br>مین ماه ک<br>ماه ک<br>ماه ک<br>مین ماه ک<br>مین ماه ک<br>ماه ک<br>ماه ک<br>ماه ک<br>ماه ک<br>ماه ک<br>ماه ک<br>ماه ک<br>ماه ک<br>ماه ک<br>ماه ک<br>ماه ک<br>ماه ک<br>ماه ک<br>ماه ک<br>ماه ک<br>ماه ک<br>ماه ک<br>ماه ک<br>ماه ک<br>ماه ک<br>ماه ک<br>ماه ک<br>م<br>ماه ک<br>م<br>ماه ک<br>م<br>ماه ک<br>م<br>ماه ک<br>م<br>م<br>م<br>ماه ک<br>م<br>م<br>م<br>ماه ک<br>م<br>م<br>م<br>م<br>م<br>م<br>م<br>م<br>م<br>م<br>م<br>م<br>م<br>م<br>م<br>م<br>م<br>م<br>م                                                                                                    |

جهت اطمینان از پرداخت الکترونیکی خود، می توان از منوی : آموزشی | مالی | لیست پرداخت های الکترونیکی لیست پرداخت های تایید نهایی شده را مشاهده نمود. تنها پرداخت هایی مورد تایید می باشد که وضعیت آن تایید نهایی باشد.

|                            | شماره رسید   | وضعيت       | توضيحات                          | نيمسال | سال  | مبلغ يرداخت شده | مبلغ درخواستي | دليل پرداخت                      | تاريخ پرداخت      |
|----------------------------|--------------|-------------|----------------------------------|--------|------|-----------------|---------------|----------------------------------|-------------------|
|                            |              | ثبت درخواست | هزينه فارغ التحصيلي- ارسال مدارک | 2      | 1398 | XO              | 210,000       | هزينه فارغ التحصيلي- ارسال مدارک | 21:57:32 15/02/99 |
| $\boldsymbol{\mathcal{A}}$ | 325051743372 | تاييد نهايي | هزينه جريمه كتابخانه             | 2      | 1398 | 1,000           | 1,000         | هزينه جريمه كتابخانه             | 10:04:13 05/04/99 |
| •                          | 325051838429 | تاييد نهايي | هزينه جريمه كتابخانه             | 2      | 1398 | 1,000           | 1,000         | هزينه جريمه كتابخانه             | 10:12:55 05/04/99 |
|                            |              | ثبت درخواست | شهريه ترم تابستان                | 3      | 1399 |                 | 1,000         | شهريه ترم تابستان                | 09:15:13 22/04/99 |

٥- انتخاب واحد دانشجویان جدیدالورود در پرتال دانشجویی

انتخاب واحد دانشجویان ورودی۹۹ توسط کارشناسان آموزش دانشکده ها بصورت گروهی انجام می شود و نیاز به انتخاب واحد توسط شخص دانشجو نمی باشد، فقط دانشجو بایستی قبل از زمان انتخاب واحد موارد ذیل را انجام داده باشد:

- ۱- در مهلت تعیین شده برای ثبت نام اینترنتی، تمامی مراحل ثبت نام را بدرستی انجام داده تا وضعیت آن از حالت راکد
   به جاری تغییر داده شود.(برای دانشجویان راکد انتخاب واحد انجام نمی شود)
- ۲- دانشجویان شهریه پرداز بایستی حداقل شهریه تعیین شده در دوره خود را از طریق پرتال دانشجویی منوی "پرداخت الکترونیکی"، پرداخت نمایند در غیر این صورت انتخاب واحد برای دانشجو انجام نمی شود.
   بعد از انتخاب واحد توسط کارشناسان آموزش، برنامه کلاسی از پرتال دانشجویی منوی "آموزشی" ، "برنامه کلاسی" قابل رویت می باشد.
   قابل رویت می باشد.
   تذکر: برای دانشجویان راکد یا دانشجویانی که ثبت نام اینترنتی خود را به درستی انجام نداده اند منوی "برنامه کلاسی" نمایش داده نمی شود.
  - ۲- فعال سازی و استفاده از سیستم مجازی دانشگاه

از آنجایی که برگزاری کلاسها در این ترم به صورت مجازی و از طریق سامانه آموزش الکترونیکی دانشگاه به آدرس ( http://elearning.hsu.ac.ir/) انجام خواهد شد. جهت فعال سازی اینترنت دانشگاه و همچنین استفاده از سیستم مجازی دانشگاه جهت شرکت در کلاس های آنلاین، بایستی مراحل ذیل به درستی انجام شده باشد.

ا–ابتدا وارد پرتال دانشجویی به آدرس pooya.hsu.ac.ir شوید

۲- از قسمت شخصی -> اطلاعات شخصی نسبت به تکمیل اطلاعات شخصی اقدام کنید؛ به عبارت دیگر باید ثبت نام اینترنتی شما کامل انجام شود و وضعیت پرتال دانشجو از راکد به جاری تغییر یابد.) (تذکر مهم: دقت شود تمامی مراحل تکمیل اطلاعات را انجام دهید و سپس تایید نهایی را کلیک کنید در صورتی اکانت سامانه آموزش مجازی ایجاد می شود که تمامی اطلاعات در پرتال دانشجویی تکمیل شده باشند.) ۳-از منوی خدمات -> تغییر رمز ورود، نسبت به تغییر رمز خود اقدام نمایید رمز جدید باید ترکیبی از حروف بزرگ ، حروف کوچک انگلیسی و عدد باشد و همچنین بیش از ۸ کاراکتر باشد . نمونه رمز صحیح : Rms.۲۷٦۵ بعد از تکمیل مراحل فوق می توانید با شماره دانشجویی و رمز جدید تعریف شده به سامانه آموزش مجازی و پرتال دانشجویی وارد شوید.

۷- انتخاب واحد دانشجویان جدید الورود در سیستم آموزش های مجازی

با توجه به اینکه انتخاب واحد دانشجو در پرتال دانشجویی و سامانه ی مجازی توسط کارشناسان آموزش دانشگاه انجام می شود ، لذا ثبت نام دروس هم بعد از انتخاب واحد، در سیستم مجازی دانشگاه انجام خواهد شد. چنانچه دروس انتخاب واحد شده ی شما در سامانه ی مجازی مشاهده نشد شما می توانید از طریق راهنمای موجود در سایت دانشگاه به آدرس زیر نسبت به ثبت نام درس مورد نظر اقدام کنید.

https://elearning.hsu.ac.ir/pluginfile.php/٦٩٢١o/mod\_label/intro/٢٢٢٢.pdf

|                             | مرکز اموزش های الکترونیکی و مجازی دانشگاه حکیم سبزوار ی                                                                                                    |
|-----------------------------|----------------------------------------------------------------------------------------------------|
| ورود به سایک                |                                                                                                    |
| نام گاریزی                  | پاسلام<br>این این از این این این این این میکند. این معطوف محد قومی این این محمد کار ایک دارد. امام م                                                                              |
|                             | با توجه به برورر سانی سیستم ادوب، از اسانید مصرم نقاضا می شود جهت تشخیل کلاس اندین در سیستم ادوب ، کلاس قبلی را حذف نموده و یک کلاس<br>آنالا می مداند.                            |
| رمز ورود                    | العربي جاند الوجاد تعاريد.<br>ماه له مراجع                                                                                                    |
|                             | دلارد اوپ جدیت                                                                                                    |
| یہ خاطر سیردن نام کاریری    | 🚺 دروس ارائه کده                                                                                                    |
| ورود به ساپت                | دام کاربری و رمز عبور سامانه به شرح زیر می بانند :                                                                                                    |
| رمز ورود را فراموش کردهاید؟ | دام کاربری : شماره دانشجویی                                                                                                    |
|                             | رمز عبور : رمز اینترنت یا ایمیل                                                                                                    |
| ر اهير ي                    | دانشجویاتی که نمی توانند با مسخصات فوق وارد سامانه شوند، اطفا رمز عبور پرکال دانشجویی خود را بر اساس فرمت اعلام شده در پرکال دانشجویی تغییر داده و با رمز عبور<br>سیاست است است : |
| ata o                       | جنین یه این سامنه و ازد سوند.<br>۵. مهموری تقییر بین الام است دارم. بر برای تقدیر. تگیار بلاه)                                                                                    |
| 🗖 اعلانك سانك               | (بوید ایپ اسپر در از است اسپر اسپر این اسپری اسپری اسپری اسپری اسپری اسپری اسپری اسپری اسپری اسپری اسپری اسپری                                                                    |
|                             |                                                                                                    |
|                             |                                                                                                    |
|                             |                                                                                                    |

اداره ی پذیرش و ثبت نام دانشگاه حکیم سبزواری